## Install the Citrix Receiver for Windows

To install the Citrix Receiver, first login to the MJ Citrix website using your Windows username and password. The instructions below use Internet Explorer. Other web browsers will be similar.

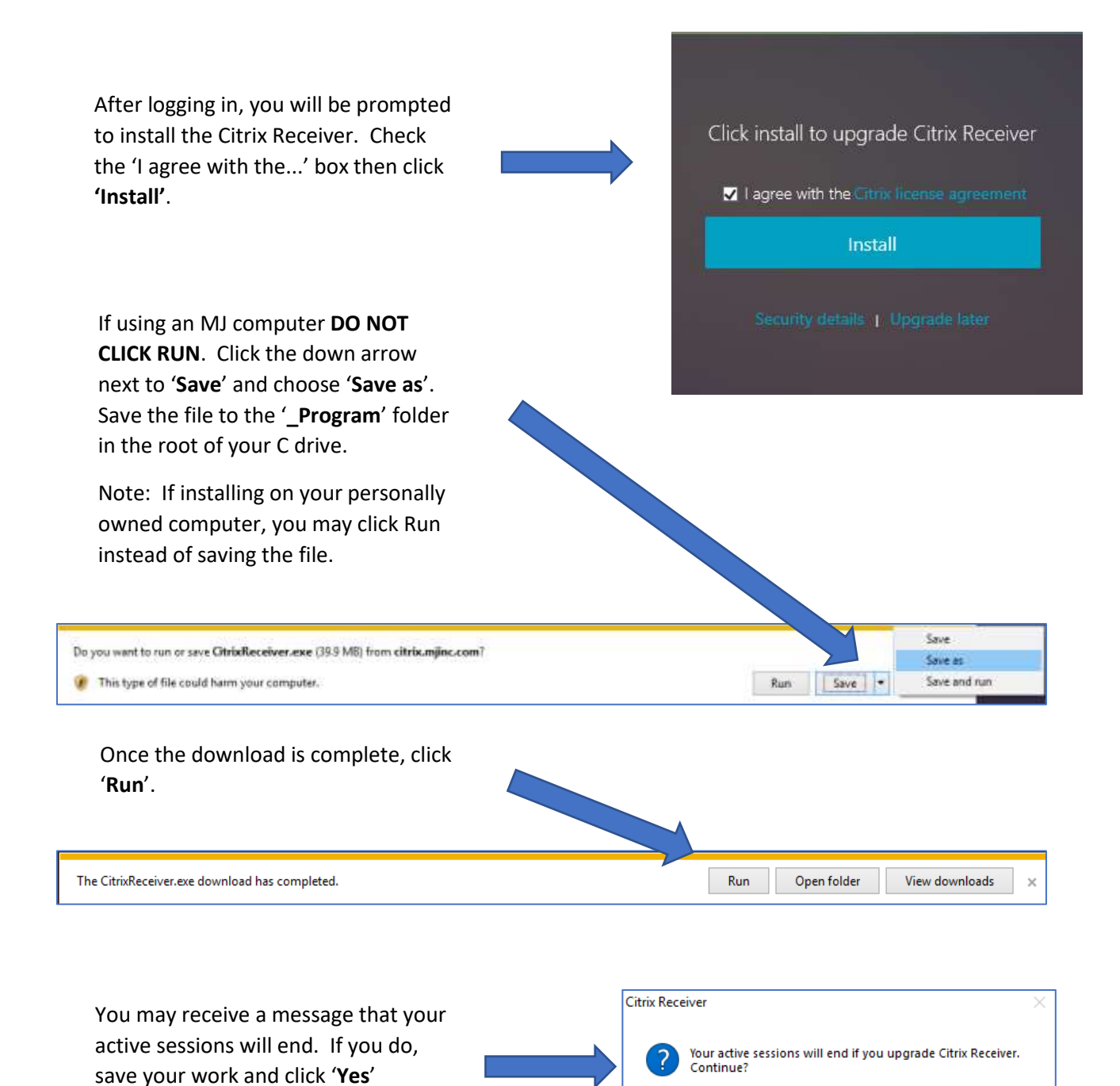

Yes

No

## Install the Citrix Receiver for Windows

|                                                                                                    | @ Citrix Receiver ×        |                                                                                                    |                                                                                                    |
|----------------------------------------------------------------------------------------------------|----------------------------|----------------------------------------------------------------------------------------------------|----------------------------------------------------------------------------------------------------|
| Click ' <b>Start'</b> on the 'Welcome to Citrix<br>Receiver' page                                                                            |                            | emax<br>Receiver                                                                                                    | Welcome to Citrix Receiver  This Receiver installs software that allows access to virtual software that allows access to the applications that your organizations provide, induding software that allows access to the applications that use your browner.  Allow applications access to your webcam and microphone.  Allow applications to use your location.  Allow access to local applications authorized by your company.  Save your crediential to log on automatically.  Click Start to set up and install CEMM Receiver on your computer. |
|                                                                                                    |                            |                                                                                                    | Start Cancei                                                                                                    |
|                                                                                                    |                            | Citris Receiver                                                                                                    | ement                                                                                                    |
| Check the 'I accept the license agreement' box and click ' <b>Install</b> '.                                                                 |                            | You must accept the lice<br>CITRIX RECEIVER L<br>This is a legal agre<br>Licensed User, and<br>International Gmb<br>Your location of re<br>"RECEIVER") deter<br>applicable entity i | ICENSE AGREEMENT<br>rement ("AGREEMENT") between you, the<br>I Citrix Systems, Inc., Citrix Systems<br>H, or Citrix Systems Asia Pacific Pty Ltd.<br>iceipt of this component (hereinafter<br>mines the licensing entity hereunder (the<br>shereinafter referred to as "CITRIX").                                                                                                    |
|                                                                                                    |                            |                                                                                                    | Install Cancel                                                                                                    |
| The 'Initializing' box will appear, then<br>for several seconds, then the<br>'Installing Receiver' box will open.                            | @ Galikare<br>Initialtring | 0                                                                                                    | Installing Receives.                                                                                                    |
|                                                                                                    | L                          |                                                                                                    |                                                                                                    |
| When the installation is complete,<br>click ' <b>Finish</b> '. You will be taken to the<br>Citrix page where you can launch<br>applications. |                            | Ctris Receiver<br>Ctraps<br>Received<br>Inst<br>If you received ing<br>enail or a server a<br>Feach, and you ca                                                                     | Callation successful<br>tructions to set up Citrix Receiver with your<br>diress, citic Ad Account Otherwise, click<br>in set up an account later.                                                                                                    |
|                                                                                                    |                            |                                                                                                    | Add Account Finish                                                                                                    |